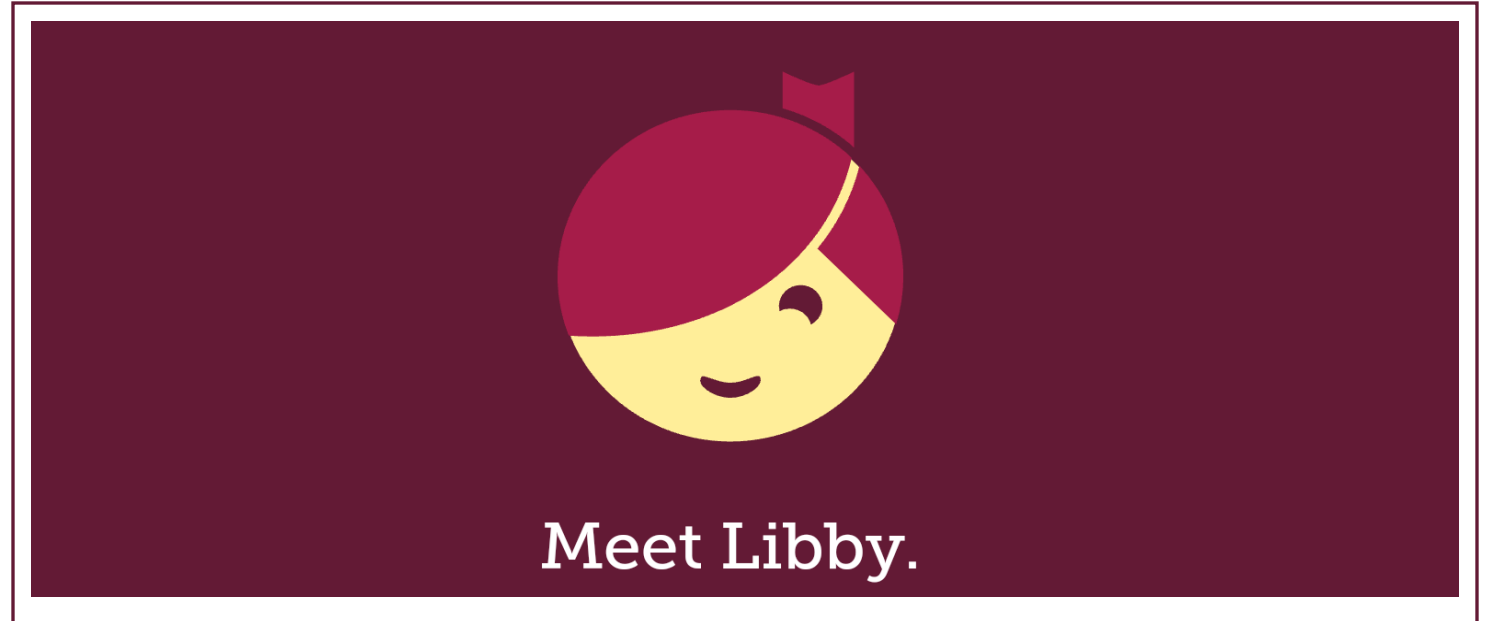

Libby is Overdrive's new app that makes downloading ebooks and audiobooks from the library even easier!

Available from your app store, Libby is currently compatible with Android devices (5.0 or higher) and IOS (Apple) devices (10 or higher). If you can't download the app you can use Libby in your Web browser at https://libbyapp.com/

## **Instructions**

- 1. Install the Libby app from your device's app store. Check the "Hi" button.
- 2. Open the app and click "Find My library." You can search by library name, city, or zip code. Select "Live-brary" (Suffolk County Library System).
- 3. Select "Add a Card." Enter your library account information.
- 4. Search or browse the library's collection. Select "Borrow" to borrow a title.

NOTE: All your borrowed titles will automatically download to the app after you sign in. To turn off automatic downloading, go to **Download Settings.** 

 Borrowed titles appear on your Shelf and download to the app. Click "Open" to start reading!

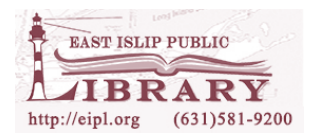

## Navigating the Libby App

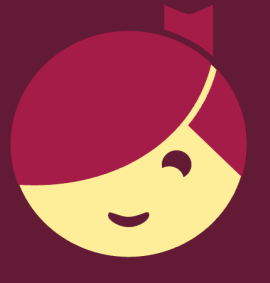

## In the footer:

- Tap to search for titles
  - Tap to open the library collection you were most recently browsing.
  - Tap to see your loans, holds, and tags for all your libraries
  - Tap to see your timeline.

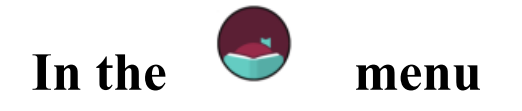

- Tap **Manage Notifications** to change your notification settings. Once set up, in-app ("menu badge") notifications appear at the top of the menu.
- Tap a library (under "Your Libraries") to browse their collection.
- Tap **cards** + (under "Your Libraries") to see your saved library cards.
- Tap Add Library to find another library.
- Tap **Get Some Help** to search for answers to your questions, find solutions to common problems, or suggest an idea.
- Tap Take Our Survey to answer a quick survey about Libby.
- Tap Settings to customize your experience in Libby.

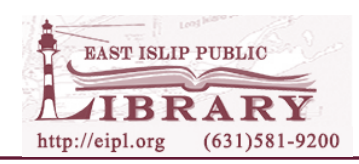